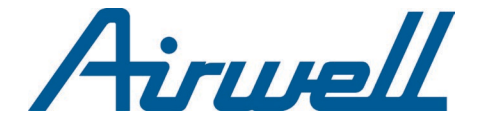

## Manuel d'utilisation RCW31 FR

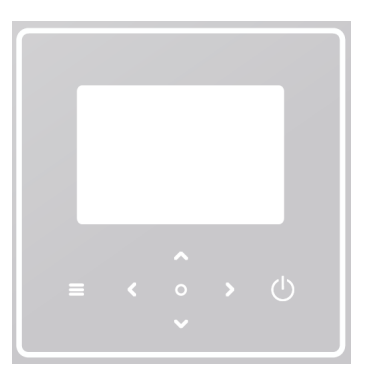

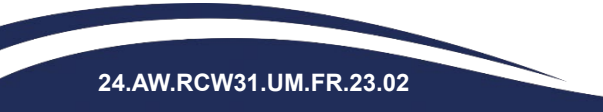

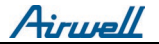

Lisez attentivement ce manuel avant d'utiliser le produit et conservezle pour référence future.

Toutes les images de ce manuel sont uniquement à des fins d'illustration.

L'écran du contrôleur filaire est doté de sept touches tactiles au lieu d'un écran tactile.

# Sommaire

| 1. PR | ÉCAUTIONS GÉNÉRALES DE SÉCURITÉ        | 5  |
|-------|----------------------------------------|----|
| 1.1.  | Signalisation de sécurité              | 5  |
| 1.2.  | Avis aux utilisateurs                  | 6  |
| 2. IN | TERFACE UTILISATEUR                    | 8  |
| 2.1.  | Noms et fonctions                      | 8  |
| 2.2.  | Commutateur d'interface                | 9  |
| 2.3.  | Disposition de l'interface             | 10 |
| 3. FC | NCTIONS DE BASE                        | 18 |
| 3.1.  | Verrouillage/déverrouillage de l'écran | 18 |
| 3.2.  | Unité marche/arrêt                     | 18 |
| 3.3.  | Réglages de température                | 18 |
| 3.4.  | Changement de mode                     | 19 |
| 4. AU | ITRES FONCTIONS ET RÉGLAGES            | 21 |
| 4.1.  | Calendrier                             | 21 |
| 4.2.  | Courbe Climatique                      |    |
| 4.3.  | DHW                                    | 40 |
| 4.4.  | Réglages                               | 44 |

| 5.   | Statut de l'unité             | .52                                                                                                    |
|------|-------------------------------|----------------------------------------------------------------------------------------------------|
| δ.   | Informations sur l'erreur     | .57                                                                                                    |
| 7.   | FAQ                           | .59                                                                                                    |
| CON  | FIGURATION DE L'INSTALLATION  | .60                                                                                                    |
| PARA | AMÈTRES DE FONCTIONNEMENT     | .65                                                                                                    |
|      | 5.<br>5.<br>7.<br>CON<br>PAR/ | 5. Statut de l'unité<br>5. Informations sur l'erreur<br>7. FAQ<br>CONFIGURATION DE L'INSTALLATION<br>PARAMÈTRES DE FONCTIONNEMENT |

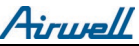

# 1. PRÉCAUTIONS GÉNÉRALES DE SÉCURITÉ

• Ce document s'applique uniquement au contrôleur filaire. Lisez ce document et suivez attentivement les instructions avant d'utiliser le contrôleur filaire.

• Respectez toujours toutes les instructions d'utilisation.

• Remettez ces instructions et tous les autres documents applicables à l'utilisateur final.

#### ATTENTION

Suivez les précautions de sécurité du MANUEL D'INSTALLATION pour une utilisation correcte de l'unité pompe à chaleur.

## 1.1. Signalisation de sécurité

Avertissements liés aux actions dans le document :

### ATTENTION

*Il indique un danger avec un niveau de risque moyen qui, s'il n'est pas évité, pourrait entraîner la mort ou des blessures graves.* 

### NOTE

Informations Complémentaires.

## 1.2. Avis aux utilisateurs

Si vous ne savez pas comment faire fonctionner l'appareil, contactez votre installateur.

Cet appareil peut être utilisé par des enfants âgés de 8 ans et plus et par des personnes ayant des capacités physiques, sensorielles ou mentales réduites ou un manque d'expérience et de connaissances, à condition qu'ils aient reçu une surveillance ou des instructions concernant l'utilisation de l'appareil en toute sécurité et qu'ils comprennent les dangers encourus. Les enfants ne doivent pas jouer avec l'appareil. Le nettoyage et l'entretien ne doivent pas être effectués par des enfants sans surveillance.

L'appareil est marqué du symbole suivant :

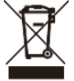

Cela signifie que les produits électriques et électroniques ne peuvent pas être mélangés aux déchets ménagers non triés. N'essayez pas de démonter le système vous-même. Le démontage du système et le traitement du réfrigérant, de l'huile et des autres pièces doivent être effectués par un installateur agréé et doivent être conformes à la législation applicable.

L'unité doit être traitée dans une installation de traitement spécialisée pour la réutilisation, le recyclage et la récupération. En veillant à ce que ce produit soit éliminé correctement, vous contribuerez à prévenir d'éventuelles conséquences négatives pour l'environnement et la

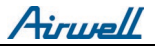

santé humaine. Pour plus d'informations, contactez votre installateur ou les autorités locales.

Conditions de fonctionnement du contrôleur filaire.

| Tension d'entrée              | 18V DC      |
|-------------------------------|-------------|
| Température de fonctionnement | -10 to 43°C |
| Humidité                      | ≤RH90%      |

#### AVERTISSEMENT ET DÉPANNAGE DE RÉSEAU

Lorsque vous connectez le produit à un réseau, veuillez garder le produit aussi près que possible de votre téléphone.

- Le produit ne prend en charge que les WIFI 2,4 GHz.
- Les caractères spéciaux, tels que la ponctuation et l'espace,

ne sont pas recommandés dans le nom du WLAN.

• Le nombre d'appareils connectés au même routeur ne doit pas dépasser 10. Sinon, les appareils pourraient être déconnectés en raison de signaux instables.

• Si le mot de passe du routeur ou du WLAN est modifié, effacez tous les paramètres et réinitialisez l'appareil.

Le contenu de l'APP peut changer lors des mises à jour de version et le fonctionnement réel prévaudra.

WIFI information :

Gamme de fréquences de transmission WIFI: 2.400~2.4835 GHz EIRP  $\leq$  20 dBm

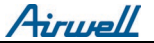

## 2. INTERFACE UTILISATEUR

### 2.1. Noms et fonctions

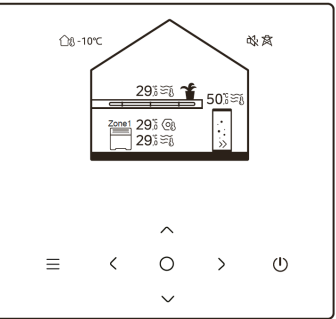

| Icon       | Nom                                         | Fonction                                                                                                    |  |  |  |
|------------|---------------------------------------------|----------------------------------------------------------------------------------------------------|--|--|--|
|            | Menu/Retour*                                | Appuyer pour accéder à la page menu (depuis la<br>page d'accueil) / revenir à la page précédente<br>(depuis une autre page que la page d'accueil) |  |  |  |
| 0          | Confirmer                                   | Confirmer une sélection / Enregistrer les<br>paramètres / Accéder à la page suivante                                                              |  |  |  |
| $\bigcirc$ | ON/OFF                                      | Allumer/éteindre la zone 1/zone 2/ECS<br>Maintenez enfoncé pendant 3 sec pour allumer /<br>éteindre tous les appareils (zone 1/zone 2/ECS).       |  |  |  |
| ∧ ∨<br>< > | Navigation:<br>haut, bas,<br>gauche, droite | Appuyez pour parcourir le curseur et ajuster les<br>paramètres (le maintenir pendant 1 seconde peut<br>démarrer un réglage rapide)                |  |  |  |

\* Maintenez enfoncé pendant 2 secondes pour revenir à la page principale

Airwell

### 2.2. Commutateur d'interface

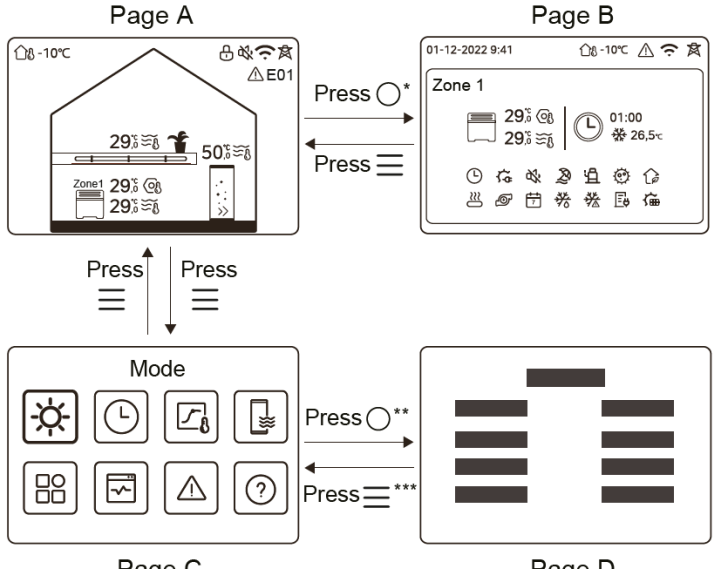

Page C

Page D

\* Pour passer de la page A à la page B, sélectionnez d'abord un appareil. \*\* Pour passer de la page C à la page D, sélectionnez d'abord une icône cible. \*\*\* Pour passer de la page D à la page C, appuyez sur plusieurs fois (selon le niveau de la page).

Airwell

2.3. Disposition de l'interface

#### Page A – Page d'accueil

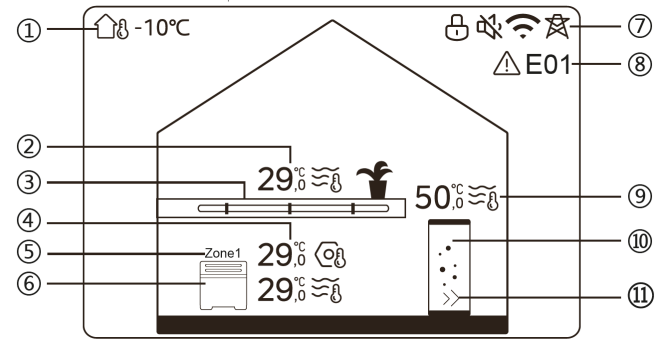

| N° | Nom                    |                                     | Icon     | Note                                                                                            |
|----|------------------------|-------------------------------------|----------|-------------------------------------------------------------------------------------------------|
| 1  | Température extérieure |                                     |          | Température ambiante<br>extérieure                                                              |
| 2  | Zone 2<br>température  | Température                         | 29;8≆§   | L'indicateur s'allume lorsque la<br>Zone 2 est activée et devient<br>gris lorsque la Zone 2 est |
|    |                        | Température<br>ambiante<br>actuelle | <u> </u> | désactivée. Lorsque la<br>température est contrôlée pa<br>la température ambiante               |
|    |                        | Température<br>actuelle de<br>l'eau | ₹Ĩ       | s'affiche.<br>Lorsque la température est                                                        |
|    |                        | Température<br>de consigne          | Oß       | contrôlée par la température de<br>l'eau, S'affiche.                                            |

| 3      | Zone 2<br>émetteurs   | Radiateur                           | <b>***</b>   | Les affichages dépendent du<br>paramètre de l'installateur.<br>La couleur de l'icône est orange<br>lorsque la Zone 2 est en mode<br>chauffage.<br>La couleur de l'icône est bleue<br>lorsque la zone 2 est en mode<br>refroidissement. La couleur de<br>l'icône est grise lorsque la Zone<br>2 est désactivée. |
|--------|-----------------------|-------------------------------------|--------------|----------------------------------------------------------------------------------------------------|
|        |                       | Chauffage au<br>sol                 |              |                                                                                                    |
|        |                       | Ventilo-<br>convecteur              |              |                                                                                                    |
| Zone 1 |                       | Température                         | 29,6<br>29,6 | L'indicateur s'allume lorsque la<br>Zone 1 est activée et devient<br>gris lorsque la Zone 1 est                                                                                                    |
|        | Zone 1<br>température | Température<br>ambiante<br>actuelle | <u> </u>     | désactivée. Lorsque la température est contrôlée par la température ambiante,                                                                                                    |
| 4      |                       | Température<br>actuelle de<br>l'eau | Ĩ≦           |                                                                                                    |
|        |                       | Température<br>de consigne          | (Of          | contrôlée par la température<br>de l'eau, 🏹 s'affiche.                                                                                                    |
| 5      | Zone 1 indication     |                                     | Zone 1       | Indique que cette zone est la zone 1.                                                                                                    |
| 6      |                       | Radiateur                           | Ħ            | Les affichages dépendent du<br>paramètre de l'installateur.<br>La couleur de l'icône est orange                                                                                                    |
|        | Zone 1<br>appliances  | Chauffage au<br>sol                 |              | lorsque la Zone 1 est en mode<br>chauffage.<br>La couleur de l'icône est bleue                                                                                                    |
|        |                       | Ventilo-<br>convecteur              |              | lorsque la zone 1 est en mode<br>refroidissement. La couleur de<br>l'icône est grise lorsque la Zone<br>1 est désactivée.                                                                                                    |

Airwell

| 7    | Verrouillage                 |                                     | <del>[</del> | Visible lorsque l'écran est<br>verrouillé                                                                                                    |
|------|------------------------------|-------------------------------------|--------------|----------------------------------------------------------------------------------------------------|
|      | Mode silencieux              |                                     | 浴            | Visible lorsque le mode<br>silencieux est actif.                                                                                                    |
|      | Connexion Wi-Fi              |                                     | (t·          | Visible pendant la connexion<br>et après une connexion<br>réussie.                                                                                                    |
|      | Smart grid                   |                                     | \$           | Visible lorsque la fonction<br>Smart Grid est active                                                                                                    |
| 8    | Erreur                       |                                     | <u> </u>     | Visible en cas d'erreur.                                                                                                    |
| 9**  | Température<br>du ballon ECS | Température                         | 50,°≆ึଃ      | L'indicateur s'allume lorsque<br>l'ECS est allumée et devient<br>gris lorsque l'ECS est éteinte.<br>Lorsque ECS est sélectionné,<br>la température réglée est<br>visible. |
|      |                              | Température<br>actuelle de<br>l'eau | ) <u>}</u>   |                                                                                                    |
|      |                              | Température<br>de consigne          | Ol           |                                                                                                    |
| 10** | Ballon ECS                   |                                     |              | La couleur de l'icône est<br>orange lorsque le chauffage<br>de l'ECS est activé. La<br>couleur de l'icône est grise<br>lorsque le chauffage de l'ECS<br>est éteint.       |
| 11** | ECS rapide                   |                                     | >>           | Visible lorsque l'ECS rapide est active.                                                                                                    |

\* Invisible si DOUBLE ZONE est désactivée.

\*\* Invisible si le MODE ECS est désactivé.

Airwell

Page B – Page émetteurs

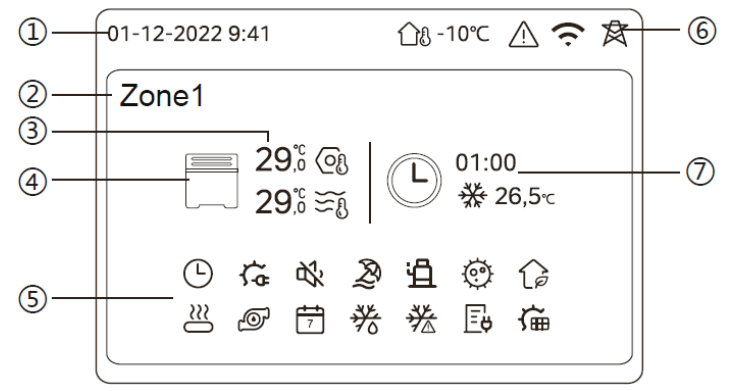

| N° | Nom                           | Icon         | Note                                                                                                    |  |
|----|-------------------------------|--------------|----------------------------------------------------------------------------------------------------|--|
|    | Date                          | 01-12-2022   | Date (JJ-MM-AAAA) et heure                                                                                                    |  |
| 1  | Heure                         | 9:41         | (HH:MM) actuelles du<br>contrôleur filaire.                                                                                                    |  |
| 2  | Zone                          | Zone 1       | Affichage 1 ou 2 selon la zone<br>que vous avez sélectionnée.                                                                                                    |  |
| 3  | Température                   | 29,6<br>29,6 | Lorsque la température est<br>contrôlée par la température<br>ambiante, s'affiche.<br>Lorsque la température est<br>contrôlée par la température<br>de l'eau, $\widetilde{\Sigma}$ s'affiche. |  |
|    | Température ambiante actuelle | <u> </u>     |                                                                                                    |  |
|    | Température actuelle de l'eau | Ĩ            |                                                                                                    |  |

Airwell

|   | Température de c        | onsigne                | Oß  |                                                                                                    |
|---|-------------------------|------------------------|-----|----------------------------------------------------------------------------------------------------|
| 4 |                         | Radiateur              | Ħ   | Les affichages dépendent du<br>paramètre de l'installateur.<br>La couleur de l'icône est                                                                                             |
|   | Emetteur                | Chauffage au<br>sol    |     | orange lorsque l'appareil<br>sélectionné est en mode<br>chauffage.                                                                                                    |
|   | Lineacon                | Ventilo-<br>convecteur |     | La couleur de l'icône est bleue<br>lorsque l'appareil sélectionné<br>est en mode refroidissement.<br>La couleur de l'icône est grise<br>lorsque l'appareil sélectionné<br>est éteint |
| 5 | Chauffage électrique    |                        | ţţ  | Visible si la résistance<br>électrique est active.                                                                                                    |
|   | Minuterie quotidienne   |                        | Ŀ   | Visible si la minuterie<br>quotidienne est active.                                                                                                    |
|   | Mode silencieux         |                        | 浴   | Visible lorsque le mode<br>silencieux est actif.                                                                                                    |
|   | Mode vacances           |                        | R   | Visible lorsque le mode<br>vacances est actif.                                                                                                    |
|   | Compresseur             |                        | Ë   | Visible lorsque le<br>compresseur est en marche.                                                                                                    |
|   | Pompe à eau             |                        | þ   | Visible lorsque la pompe à<br>eau intégrée est en marche.                                                                                                    |
|   | Mode économie d'énergie |                        | (è  | Visible lorsque le mode ECO<br>est actif.                                                                                                    |
|   | Antigel                 |                        | *** | Visible lorsque la fonction<br>antigel est active.                                                                                                    |
|   | Dégivrer                |                        | 券   | Visible lorsque la fonction de<br>dégivrage est active.                                                                                                    |

Airwell

|                   | Source de chaleur<br>supplémentaire |                                              | $\approx$      | Visible si source de chaleur<br>supplémentaire est active.                                      |
|-------------------|-------------------------------------|----------------------------------------------|----------------|-------------------------------------------------------------------------------------------------|
|                   | Électricité de réseau               |                                              | ¢.             | Visible si smart grid est active<br>et que le signal d'entrée est<br>l'électricité du secteur.  |
|                   | Pointe d'électricité                |                                              | 4              | Visible si smart grid est active<br>et que le signal d'entrée est<br>l'électricité en pointe.   |
|                   | Électricité verte                   |                                              | G.             | Visible si smart grid est active<br>et que le signal d'entrée est<br>de l'électricité gratuite. |
|                   | Solaire                             |                                              | ĥ              | Visible lorsque la fonction de<br>chauffage solaire est active.                                 |
|                   | Désinfection                        |                                              | Ô              | Visible lorsque la fonction de<br>désinfection est active.                                      |
|                   | Minuterie hebdomadaire              |                                              | 7              | Visible lorsque la minuterie<br>hebdomadaire est active.                                        |
| Température ambia |                                     | piante extérieure                            | <u>ᠿ</u> ፄ-10℃ | Température ambiante<br>extérieure actuelle.                                                    |
|                   | Erreur                              |                                              | $\triangle$    | Visible en cas d'erreur.                                                                        |
| 6                 | Connexion Wi-Fi                     |                                              | ((.            | Visible pendant la connexion<br>et si connexion réussie.                                        |
|                   | Smart grid                          |                                              | 肉              | Visible lorsque la fonction<br>Smart Grid est active                                            |
| 7                 |                                     | lcône                                        |                | Affiche les informations                                                                        |
|                   |                                     | Minuteur                                     | 01:00          | récentes de la minuterie (pour                                                                  |
|                   | Indicateur de<br>minuterie          | Mode de<br>fonctionnement<br>de la minuterie | ₩              | la minuterie programmée<br>uniquement).<br>Lorsqu'aucune minuterie                              |
|                   |                                     | Température<br>de la minuterie               | <b>26,5</b> ℃  | n'est active, « » s'affiche.                                                                    |

Airwell

## Page C – Page menu

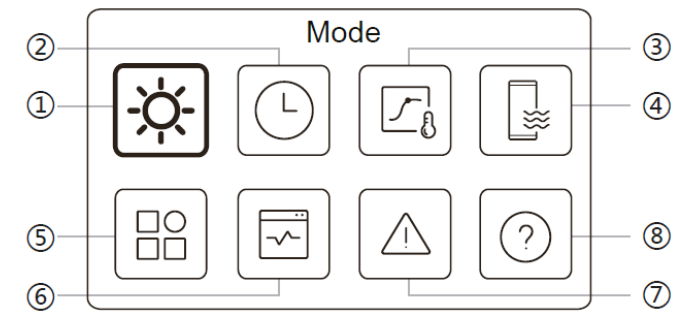

| N° | Nom                          | lcon         | Note                                                                                   |
|----|------------------------------|--------------|----------------------------------------------------------------------------------------|
| 1  | Mode                         | ţ.           | Réglez le mode de fonctionnement de l'unité.                                           |
| 2  | Calendrier                   | 9            | Le système fonctionne selon un calendrier.                                             |
| 3  | Courbe climatique            | Ľ <b>°</b>   | Permet de réguler la température de l'eau en<br>fonction de la température extérieure. |
| 4  | ECS                          | <b>L</b> **1 | Paramètres d'ECS.                                                                      |
| 5  | Paramètres                   |              | Réglages généraux.                                                                     |
| 6  | Statut de l'unité            | 1            | Plus d'informations sur l'unité et son état de<br>fonctionnement.                      |
| 7  | Informations sur<br>l'erreur |              | Historique des erreurs.                                                                |
| 8  | FAQ                          | 0            | Assistance pour les questions courantes.                                               |

Airwell

Page D – Page de configuration et d'informations

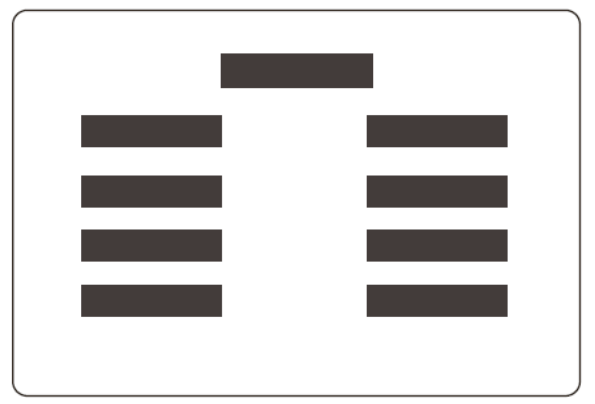

La mise en page varie en fonction de votre sélection. Il s'agit soit de la page de paramétrage dans laquelle les paramètres peuvent être ajustés, soit de la page d'informations qui fournit uniquement des informations complémentaires.

Airwell

## 3. FONCTIONS DE BASE

## 3.1. Verrouillage/déverrouillage de l'écran

L'écran s'assombrit 30 secondes après aucune opération, puis s'assombrit au bout de 10 secondes.

Pour verrouiller ou déverrouiller l'écran, maintenez simultanément < et > pendant 1,5 seconde.

## 3.2. Unité marche/arrêt

Sélectionnez un appareil (icône 3, 6 ou 10) sur la page A et appuyez pour allumer/éteindre l'appareil sélectionné.

| Couleur de l'appareil | État de l'appareil        |
|-----------------------|---------------------------|
| Gris foncé            | OFF                       |
| Orange clair          | ON (mode chauffage)       |
| Bleu clair            | ON (mode refroidissement) |

### 3.3. Réglages de température

Sélectionnez un appareil et appuyez sur ^ et v pour régler la température réglée.

Le réglage de la température de consigne est possible quel que soit l'état de l'appareil.

Airwell

## 3.4. Changement de mode

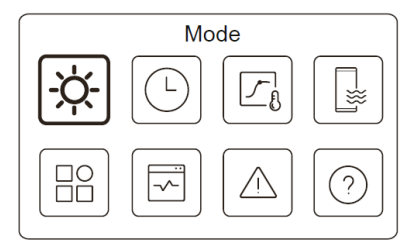

Accédez à l'icône 1 de la page C pour changer le mode de fonctionnement.

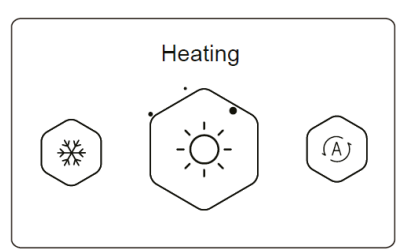

Appuyez sur < ou > pour changer le mode de fonctionnement. Trois modes sont optionnels : Chauffage, Refroidissement et Auto.

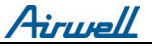

NOTE

À propos du mode AUTO :

L'unité sélectionne automatiquement le mode de fonctionnement en fonction de la température ambiante extérieure et de certains paramètres avancés de l'installateur.

Vous pouvez voir les interfaces comme ci-dessous lorsque l'unité fonctionne dans différents modes.

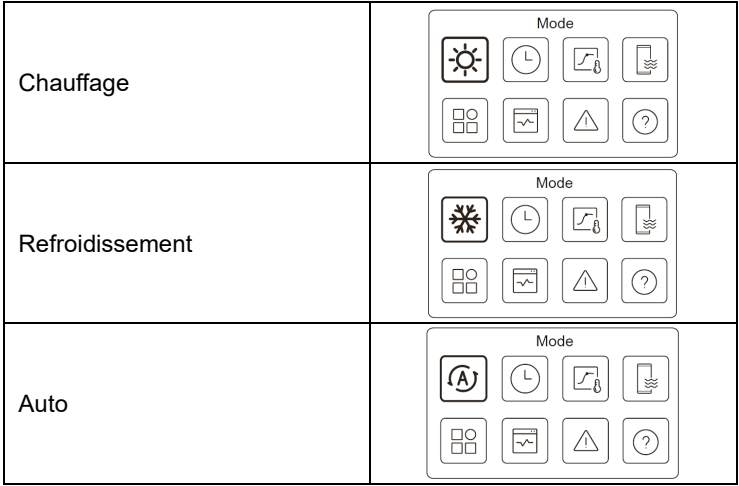

Airwell

## 4. AUTRES FONCTIONS ET RÉGLAGES

Les paramètres et le guide d'utilisation des icônes 2, 3, 4, 5, 6, 7 et 8 de la page C sont présentés ci-dessous.

### NOTE

L'icône ci-dessous est l'indicateur d'état. indique actif, O indique innactif.

## 4.1. Calendrier

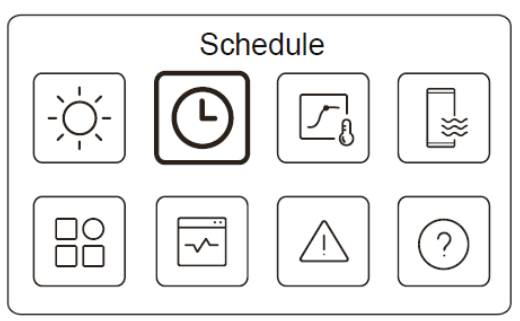

Vous pouvez établir des programmes pour le fonctionnement de l'unité.

Airwell

| Schedule                                                                 |                                         |
|--------------------------------------------------------------------------|-----------------------------------------|
| Zone1 daily timer                                                        | ON 🕽                                    |
| Zone2 daily timer                                                        | on 🕽                                    |
| DHW daily timer                                                          | OFF 🕽                                   |
| Zone1 weekly schedule                                                    | on 🕽                                    |
|                                                                          |                                         |
|                                                                          |                                         |
| Schedule                                                                 |                                         |
| Schedule<br>Zone 2 weekly schedule                                       | ON                                      |
| Schedule<br>Zone 2 weekly schedule<br>DHW weekly schedule                | 0N<br>0N <b>&gt;</b>                    |
| Schedule<br>Zone 2 weekly schedule<br>HW weekly schedule<br>Holiday away | 0N<br>0N <b>&gt;</b><br>0FF <b>&gt;</b> |

L'indicateur d'état à droite de l'interface indique « ON » lorsque la programmation est active et « OFF » lorsque la programmation est inactive.

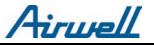

### NOTE

Vous verrez peut-être moins d'éléments que ce qui est illustré cidessus. Le nombre d'éléments visibles dépend de votre installation. Cette fonction est basée sur l'heure actuelle affichée sur le contrôleur filaire. Assurez-vous que l'heure est correcte.

#### Zone 1 programmation journalière

Pour la programmation journalière de la Zone 1, 4 paramètres peuvent être définis. Jusqu'à 6 commandes peuvent être définies.

|     |       | Zon  | e 1 daily timer |            |
|-----|-------|------|-----------------|------------|
| No. | Time  | Mode | Temp.           | _          |
| 01  | 01:00 | -ờ́- | 26°C            | lacksquare |
| 02  | 20:00 | -ờ-  | 26°C            |            |
| 03  | 00:30 | OFF  | 0°C             |            |
| 04  | 00:30 | -ờ́- | 26°C            |            |
|     |       |      |                 |            |

| Timo | L'heure à laquelle l'unité commence à exécuter la                                                                                     |
|------|----------------------------------------------------------------------------------------------------|
|      | commande suivante.                                                                                                    |
| Mode | Le mode dans lequel l'unité commence à fonctionner à partir de l'heure définie. OFF signifie que la Zone 1 s'éteint à l'heure définie |

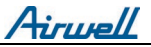

| Temp   | La température de consigne de l'unité dans le mode défini.                                                                        |
|--------|----------------------------------------------------------------------------------------------------|
| Status | L'état du paramètre de planification. Si aucune minuterie<br>n'est active, la minuterie quotidienne de la zone 1 est<br>inactive. |

#### NOTE

Programmation journlaière : les commandes se répètent chaque jour.

#### Zone 2 programmation journalière

Programme quotidien pour la zone 2. Reportez-vous à la minuterie quotidienne de la zone 1.

Cet élément est invisible si DOUBLE ZONE est désactivée.

#### ECS programmation journalière

Programme journalier de production d'ECS. Reportez-vous à la minuterie quotidienne de la zone 1.

Cet élément est invisible si le MODE ECS est désactivé.

Airwell

#### Zone 1 programmation hebdomadaire

Programme hebdomadaire pour la zone 1. Jusqu'à 4 programmes peuvent être définis.

| Zone 1 weekly schedule |                |
|------------------------|----------------|
| Schedule 1             | on <b>&gt;</b> |
| Schedule 2             | on >           |
| Schedule 3             | OFF >          |
| Schedule 4             | on >           |

#### NOTE

Programmation hebdomadaire : les commandes se répètent chaque semaine.

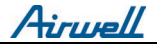

| Zone 1 weekly schedule 1 |  |
|--------------------------|--|
| Weekly schedule          |  |
|                          |  |
|                          |  |
|                          |  |
|                          |  |

Appuyez sur O et vous pouvez voir l'interface ci-dessous.

| Weekly schedule |             |
|-----------------|-------------|
| Day             | Every day 🅽 |
| Command         | >           |

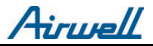

### Jour:

| Zone 1 weekly sched | ule       |
|---------------------|-----------|
| Sunday              | $\otimes$ |
| Monday              | 0         |
| Tuesday             | 0         |
| Wednesday           | 0         |

Commande:

|     | Zo    | one 1        | weekly | schedule 1 |
|-----|-------|--------------|--------|------------|
| No. | Time  | Mode         | Temp.  |            |
| 01  | 01:00 | ò.           | 26,5°C |            |
| 02  | 20:00 | Ņ.           | 26,5°C | ۲          |
| 03  | 00:30 | <del>\</del> | 26,5°C |            |
| 04  | 00:30 | -Ò-          | 26,5°C |            |
|     |       |              |        |            |

| Calendrier<br>hebdomadaire | Indique l'état du planning hebdomadaire.                                                                |
|----------------------------|----------------------------------------------------------------------------------------------------|
| Jour                       | Le jour où la commande suivante est active dans une<br>semaine. Au moins un jour doit être sélectionné. |
| Commande                   | Reportez-vous à la minuterie quotidienne de la zone 1.                                                  |

Airwell

#### Zone 2 programmation hebdomadaire

Horaire hebdomadaire pour la Zone 2. Se référer à programmation hebdomadaire de la Zone 1.

Cet élément est invisible si DOUBLE ZONE est désactivée.

#### ECS programmation hebdomadaire

Programme hebdomadaire pour la production d'ECS. Se référer à programmation hebdomadaire de la Zone 1.

Cet élément est invisible si le MODE ECS est désactivé.

#### Vacances

Programme de vacances, offrant une température basse pour éviter le gel.

|               | Holiday away |  |
|---------------|--------------|--|
| Current state |              |  |
|               |              |  |
|               |              |  |
|               |              |  |
|               |              |  |

Appuyez sur O et vous pouvez voir l'interface ci-dessous.

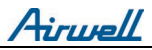

|               | Holiday away |
|---------------|--------------|
| Current state |              |
| From          | 15-08-2022   |
| Until         | 17-09-2022   |
| Heating mode  |              |
|               |              |

|           | Holiday away |
|-----------|--------------|
| DHW Mode  |              |
| Disinfect |              |
|           |              |
|           |              |
|           |              |

| Statut actuel      | Indique l'état du mode Vacances absentes.                              |
|--------------------|------------------------------------------------------------------------|
| Depuis             | Le jour où le mode Vacances absentes démarre (00h00 ce jour-là).       |
| Jusqu'à            | Le jour où se termine le mode Vacances<br>absentes (24h00 ce jour-là). |
| Mode<br>chauffage* | Indique l'état du mode chauffage.                                      |

| Température    | La température cible de l'unité en mode        |
|----------------|------------------------------------------------|
| de chauffage*  | chauffage.                                     |
| Mode ECS**     | Indique l'état du mode de chauffage ECS.       |
| Temp. ECS**    | La température cible de l'unité en mode        |
|                | chauffage ECS.                                 |
| Désinfecter*** | Indique l'état de la fonction de désinfection. |

\* Invisible si le mode Chauffage est inactif.

\*\* Invisible si le mode ECS est inactif.

\*\*\* Invisible si le mode ECS ou la désinfection est inactif.

#### NOTE

Vous verrez peut-être moins d'éléments que ce qui est illustré cidessus.

Le nombre d'éléments visibles dépend de votre

application.

Quittez le mode Vacances absentes à l'avance :

Lorsque le mode Vacances absentes est actif, appuyez sur n'importe quel bouton de la télécommande filaire. Ensuite, une page de confirmation apparaît.

Pour plus d'informations, consultez la FAQ.

Airwell

#### Vacances à la maison

Dans le cas où l'utilisateur reste à la maison pour les vacances, l'utilisateur peut établir un programme personnalisé.

|               | Holiday home |  |
|---------------|--------------|--|
| Current state |              |  |
|               |              |  |
|               |              |  |
|               |              |  |
|               |              |  |
|               |              |  |

Appuyez sur O et vous pouvez voir l'interface ci-dessous.

| Holida               | ay home    |
|----------------------|------------|
| Current state        |            |
| From                 | 15-08-2022 |
| Until                | 17-09-2022 |
| Zone 1 holiday timer | ON >       |

Airwell

| Zone 2 holiday timer | ON > |
|----------------------|------|
| DHW holiday timer    | ON > |

| Statut actuel                 | Indique l'état du mode Maison de<br>vacances.                         |
|-------------------------------|-----------------------------------------------------------------------|
| Depuis*                       | Le jour de démarrage du mode Maison de<br>vacances (00h00 ce jour-là) |
| Jusqu'à*                      | Le jour de fin du mode Maison de<br>vacances (24h00 ce jour-là)       |
| Minuterie vacances<br>zone 1* | Minuterie vacances zone 1.                                            |
| Minuterie vacances<br>zone 2* | Minuterie vacances zone 2.                                            |
| Minuterie vacances<br>ECS*    | Minuterie vacances ECS.                                               |

\* Invisible si le mode Vacances à la maison est inactif.

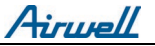

#### NOTE

Vous verrez peut-être moins d'éléments que ce qui est illustré cidessus. Le nombre d'éléments visibles dépend de votre application réelle.

Quittez le mode Maison de vacances au préalable :

Lorsque le mode Maison de vacances est actif, appuyez sur n'importe quelle touche de la télécommande filaire. Ensuite, une page de confirmation apparaît.

Pour plus d'informations, consultez la FAQ.

Airwell

### 4.2. Courbe Climatique

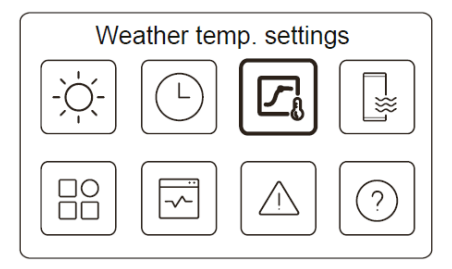

La température de l'eau réglée est régulée automatiquement en fonction de la température ambiante extérieure.

Cette fonction est uniquement destinée au chauffage et au refroidissement des locaux.

Lorsque la fonction est active, l'unité appliquera des courbes de température si le mode de fonctionnement actuel est cohérent avec la fonction activée.

tirum/

| Weather temp. settings              |       |
|-------------------------------------|-------|
| Weather temp. settings introduction | >     |
| Zone 1 heating mode                 | 0N 🔰  |
| Zone 1 cooling mode                 | OFF > |
| Zone 2 heating mode                 | OFF > |
| Weather temp. settings              |       |
|                                     | OFF 2 |

L'indicateur d'état à droite de l'interface indique « ON » lorsque le paramètre est actif et « OFF » lorsque le paramètre est inactif.

#### NOTE

Si la température est contrôlée par la température de l'eau, vous ne pouvez pas régler manuellement la température réglée (dans la page d'accueil) une fois cette fonction activée.

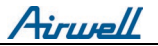

Si la température est contrôlée par la température ambiante, la température réglée (sur la page d'accueil) peut être ajustée comme d'habitude.

Cette fonction n'est pas valide si l'unité est en mode vacances ou maison de vacances, et la fonction devient automatiquement valide (si cette fonction est configurée pour être active) lorsque l'unité quitte le mode vacances ou maison de vacances.

#### Zone 1 Mode chaud

Réglage de la courbe de température de chauffage pour la Zone 1.

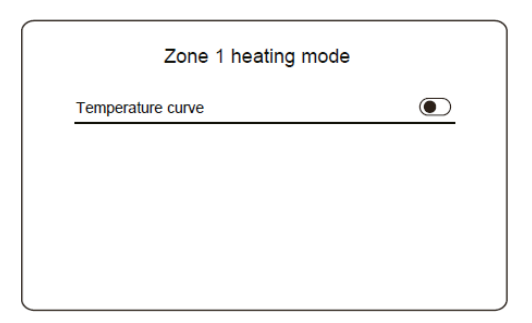

Appuyez sur O et vous pouvez voir l'interface ci-dessous.

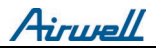

| Zone 1 heating mode    |          |
|------------------------|----------|
| Temperature curve      |          |
| Temperature curve type | Standard |
| Temperature level      | 4        |
| Temperature offset     | 0℃       |

| Courbe de<br>température             | Indique l'état de la fonction de courbe de température.                                                                                                    |
|--------------------------------------|----------------------------------------------------------------------------------------------------|
| Type de<br>courbe de<br>température* | Sélectionnez le type de courbe que vous<br>souhaitez appliquer.<br>Trois types en tout : Standard, ECO, Custom<br>Standard : Courbes prédéfinies par le fabricant,<br>principalement pour des conditions courantes<br>ECO : Courbes prédéfinies par le fabricant, pour<br>une économie d'énergie<br>Personnalisé : Les paramètres de la courbe<br>peuvent être ajustés, <b>principalement pour les</b><br><b>utilisateurs avancés.</b> |
| Standard                             |                                                                                                    |
| Niveau de<br>température*            | Jusqu'à 8 courbes prédéfinies, parmi lesquelles<br>vous pouvez choisir.                                                                                                    |

| Décalage de  | Ajustez la courbe.                                            |
|--------------|---------------------------------------------------------------|
| température* | Augmentez ou diminuez legerement la                           |
| -            | temperature de la courbe.                                     |
|              | ECO**                                                         |
| Niveau de    | Jusqu'à 8 courbes prédéfinies, parmi lesquelles               |
| température* | vous pouvez choisir.                                          |
|              | Minuterie ÉCO :                                               |
|              | Indique l'état de la minuterie ECO.                           |
|              | • Si la minuterie ECO est inactive.                           |
|              | l'appareil fonctionnera en mode FCO jusqu'au                  |
|              | bout.                                                         |
|              | <ul> <li>Si la minuterie ECO est active l'appareil</li> </ul> |
|              | fonctionnera en mode ECO uniquement pendant                   |
|              | la nériode définie                                            |
|              | Début · l'heure à partir de laquelle la courbe ECO            |
| Minuterie    | est activée ·                                                 |
| ÉCO*         | Ein : l'houro à partir de laquelle la courbe ECO est          |
| ECO          |                                                               |
|              | Cilleours de début définie est pastérieure                    |
|              | Si i neure de debut definie est posterieure                   |
|              | à l'heure de fin definie, l'unite fonctionnera en             |
|              | mode ECO tout au long de la journée. L'heure de               |
|              | début et l'heure de fin ne peuvent pas être définies          |
|              | sur la même valeur. Sinon, le paramètre le plus               |
|              | récent n'est pas valide et une fenêtre de                     |
|              | notification apparaît.                                        |
|              |                                                               |

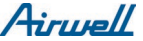

|                                  | Custom                                                    |
|----------------------------------|-----------------------------------------------------------|
| Réglage de<br>la<br>température* | Les paramètres de la courbe peuvent être ajustés.         |
| Décalage de<br>température*      | Ajustez la courbe.<br>Augmentez ou diminuez légèrement la |
|                                  | l temperature de la courbe.                               |

\* Invisible si la fonction courbe de température est inactive.

\*\* Disponible uniquement pour le mode de chauffage Zone 1 et l'application à zone unique.

#### Zone 1 Mode refroidissement

Réglage de la courbe pour refroidissement de la Zone 1. Reportez-vous au mode de chauffage de la Zone 1.

#### Zone 2 Mode chaud

Réglage de la courbe pour le chauffage de la Zone 2. Reportez-vous au mode de chauffage de la Zone 1.

#### NOTE

Invisible si DOUBLE ZONE est désactivée.

tiruell

#### Zone 2 Mode refroidissement

Réglage de la courbe pour refroidissement de la Zone 2. Reportez-vous au mode de chauffage de la Zone 1.

#### NOTE

Invisible si DOUBLE ZONE est désactivée.

#### Introduction au paramétrage de la courbe climatique

Il fournit quelques connaissances de base sur la courbe climatique. Pour plus d'informations, consultez la FAQ.

## 4.3. DHW

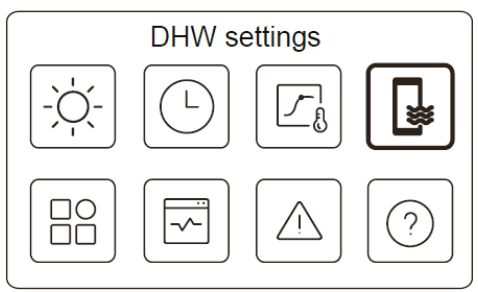

## NOTE

Invisible si le MODE ECS est désactivé.

L'indicateur d'état à droite de l'interface indique « ON » lorsque le paramètre est actif et « OFF » lorsque le paramètre est inactif.

| DHW settin  | gs   |
|-------------|------|
| Disinfect   | ON > |
| Fast DHW    | ۲    |
| Tank heater | ۲    |
| DHW pump    | ON > |

| Désinfecter            | Tue les légionelles à haute température.                                                                                                    |
|------------------------|----------------------------------------------------------------------------------------------------|
| État actuel            | Indique l'état de la fonction Désinfecter.                                                                                                    |
| Jour<br>d'exploitation | Le jour où la fonction Désinfecter est active dans<br>la semaine. Au moins un jour doit être<br>sélectionné.                                                  |
| Départ                 | L'heure à laquelle la fonction de désinfection démarre.                                                                                                    |
| ECS rapide*            | Indique l'état de la fonction Fast DHW.<br>-La fonction ECS rapide force l'unité à fonctionner<br>en mode ECS (l'unité passera immédiatement en<br>mode ECS). |

|                    | -Fast DHW sert à activer les sources de chaleur<br>auxiliaires telles que TBH, AHS et IBH pour le<br>chauffage de l'ECS.                                                   |
|--------------------|----------------------------------------------------------------------------------------------------|
| Résistance<br>ECS* | Indique l'état de la fonction de résistance ECS.<br>-La fonction sert à activer le TBH.                                                                                    |
| Pompe ECS          | Programme journalier des pompes ECS<br>-Jusqu'à 12 commandes peuvent être définies.<br>Le temps de fonctionnement des pompes ECS<br>pour chaque commande est de 5 minutes. |

\* L'indicateur d'état s'éteindra automatiquement une fois la fonction terminée.

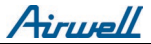

| Désinfection |               |           |   |
|--------------|---------------|-----------|---|
|              |               | Disinfect |   |
|              | Current state |           | ۲ |
|              |               |           |   |
|              |               |           |   |
|              |               |           |   |

Appuyez sur O et vous pouvez voir l'interface ci-dessous.

| Current state   |           |
|-----------------|-----------|
| Operatation day | Every day |
| Start           | 01:00     |

Hirwell

Pompe ECS

|     |            | DHW pump |   |
|-----|------------|----------|---|
| No. |            | Time     |   |
| 01  | lacksquare | 01:00    | _ |
| 02  | lacksquare | 20:00    | - |
| 03  |            | 00:30    |   |
| 04  |            | 00:30    |   |
|     |            |          | • |

## 4.4. Réglages

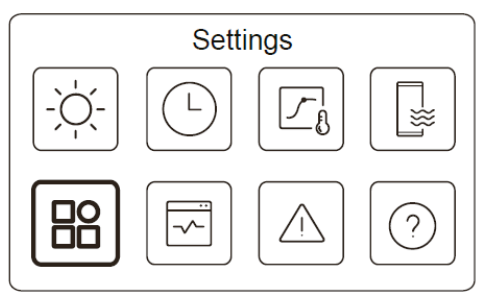

L'indicateur d'état à droite de l'interface indique « ON » lorsque le paramètre est actif et « OFF » lorsque le paramètre est inactif.

Airwell

| Settings        | 6    |
|-----------------|------|
| Silent Mode     | ON > |
| Backup Heater   |      |
| Display Setting | >    |
| WLAN Setting    | >    |

|               | Settings |  |
|---------------|----------|--|
| Force defrost |          |  |
|               |          |  |
|               |          |  |
|               |          |  |
|               |          |  |
|               |          |  |

Airwell

#### Mode silence

En mode silencieux, l'appareil réduit le bruit de fonctionnement.

|             | Silent mode |  |
|-------------|-------------|--|
| Silent mode |             |  |
|             |             |  |
|             |             |  |
|             |             |  |
|             |             |  |
|             |             |  |

Appuyez sur O et vous pouvez voir l'interface ci-dessous.

| Silent mode         |              |
|---------------------|--------------|
| Silent mode         |              |
| Slient mode level   | Super silent |
| Silent mode timer 1 |              |
| From                | 01:00        |

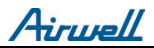

| Silent mode         |       |
|---------------------|-------|
| Until               | 12:00 |
| Silent mode timer 2 |       |
| From                | 01:00 |
| Until               | 06:00 |
|                     |       |

| Mode silence                | Indique l'état du mode silence.                   |
|-----------------------------|---------------------------------------------------|
| Niveau du                   | Le niveau que vous souhaitez utiliser :           |
| mode silence                | (1) Silencieux ; (2) Super silencieux.            |
| Minuterie 1<br>mode silence | Indique l'état de la minuterie 1 du mode silence. |
| Début                       | Heure de début de la minuterie 1.                 |
| Fin                         | Heure de fin de la minuterie 1.                   |
| Minuterie 2<br>mode silence | Indique l'état de la minuterie 2 du mode silence. |
| Début                       | Heure de début de la minuterie 2.                 |
| Fin                         | Heure de fin de la minuterie 2.                   |

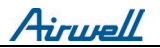

• Lorsque le mode silencieux est actif alors que la minuterie du mode silencieux est inactive, l'unité fonctionne en mode silencieux tout le temps. Lorsque le mode silencieux est actif et que la minuterie du mode silencieux est également active, l'unité fonctionne en mode silencieux uniquement pendant la période définie.

• Si l'heure de début définie est postérieure à l'heure de fin définie, l'unité fonctionnera en mode silencieux tout au long de la journée. L'heure de début et l'heure de fin ne peuvent pas être définies sur la même valeur. Sinon, le paramètre le plus récent n'est pas valide et une fenêtre de notification apparaît.

#### Chauffage d'appoint

Invisible lorsque la fonction IBH/AHS est désactivée.

L'indicateur d'état s'éteindra automatiquement si la fonction est éteinte.

| Settings        |      |
|-----------------|------|
| Silent mode     | ON > |
| Backup heater   |      |
| Display setting | >    |
| WLAN setting    | >    |

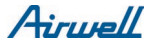

## Paramètres d'affichage

| Display   | Setting    |
|-----------|------------|
| Time      | 12:30      |
| Date      | 15-08-2022 |
| Language  | English >  |
| Backlight | >          |

| Display Setting  |       |
|------------------|-------|
| Buzzer           |       |
| Screen Lock      | >     |
| Screen lock time | 120 S |

| Temps                            | Réglez l'heure actuelle de l'IHM.                                      |
|----------------------------------|------------------------------------------------------------------------|
| Date                             | Définissez la date actuelle de l'IHM.                                  |
| Langue                           | Définissez la langue de l'IHM.                                         |
| Rétroéclairage                   | Réglez la luminosité du rétroéclairage.                                |
| Avertisseur sonore               | Indique l'état du Buzzer.                                              |
| Verrouillage d'écran             | Rappelle à l'utilisateur comment verrouiller et déverrouiller l'écran. |
| Temps de verrouillage de l'écran | Réglez la minuterie de verrouillage automatique de l'écran.            |

## Paramètres WLAN

| Smart link         |
|--------------------|
|                    |
| Reset WLAN setting |

| Smart Link                       | Accédez à une nouvelle page contenant le code<br>SN du contrôleur filaire.<br>-Chaque fois que vous accédez à l'écran Smart<br>Link, la connexion WLAN est activée pendant 5<br>minutes.<br>-Avec la connexion WLAN activée, connectez-<br>vous à l'appareil via l'application. Reportez-vous<br>aux instructions de l'application pour plus<br>d'informations. |
|----------------------------------|----------------------------------------------------------------------------------------------------|
| Réinitialiser le<br>réglage WLAN | Une page de confirmation apparaît.<br>-Si vous confirmez la réinitialisation, l'appareil se<br>déconnectera de l'application. Si vous souhaitez<br>utiliser l'application pour faire fonctionner<br>l'appareil, connectez à nouveau l'appareil au<br>WLAN.                                                                                                    |

#### Forcer le dégivrage

État actuel : indique l'état du dégivrage forcé.L'indicateur d'état s'éteindra automatiquement une fois le dégivrage forcé terminé.

Airwell

## 4.5. Statut de l'unité

| Unit                | status |
|---------------------|--------|
|                     |        |
|                     |        |
| Unit s              | tatus  |
| Operation parameter | >      |
| Energy metering     | >      |
| SN check            | >      |
| Service call        | >      |
|                     |        |

| Paramètre de<br>fonctionnement | Une liste de paramètres liés aux unités (unités<br>maîtres et unités esclaves).<br>Vous pouvez vérifier l'état actuel de chaque<br>paramètre.<br>Appuyez sur < ou > pour changer d'unité.<br>-Demandez à votre installateur plus<br>d'informations sur chaque paramètre.                                                                                                    |
|--------------------------------|----------------------------------------------------------------------------------------------------|
| Comptage<br>d'énergie          | Vous pouvez vérifier l'énergie produite, la<br>puissance consommée et l'efficacité de l'unité<br>pour chaque type.<br>Trois types en tout :<br>-Données énergétiques de chauffage*<br>-Données énergétiques de refroidissement*<br>-Données énergétiques ECS*<br>Deux fonctions :<br>-Données énergétiques : vous pouvez vérifier<br>les données horaires, quotidiennes,<br>hebdomadaires, mensuelles ou annuelles ou les<br>données totales.<br>-Données historiques : vous pouvez vérifier les<br>données historiques. |
| Vérification SN                | Le code SN du contrôleur filaire, de l'unité<br>extérieure ou de l'unité intérieure (le cas<br>échéant).<br>Vous pouvez vérifier à la fois les unités maîtres<br>et les unités esclaves. Appuyez sur < ou > pour                                                                                                    |

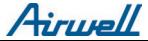

|                     | changer<br>esclaves) | d'unité         | (unités  | maître    | et     | unités   |
|---------------------|----------------------|-----------------|----------|-----------|--------|----------|
| Appel de<br>service | Le numér<br>revendeu | o de télé<br>r. | phone de | votre ins | stalla | iteur ou |

\* Visible avec --- affiché, si la fonction est désactivée en conséquence.

Paramètre de fonctionnement

|      |     | Operation parameter | -       |
|------|-----|---------------------|---------|
| Unit | NO. |                     |         |
| #00  | 1   | Online unit number  | 1       |
| #00  | 2   | ODU model           | 5KW     |
| #00  | 3   | Operation mode      | Heating |
| #00  | 4   | Operation status    | ON      |

Airwell

## Comptage d'énergie

| Energy motoring     | , |
|---------------------|---|
| Heating energy data | > |
| Cooling energy data | > |
| DHW energy data     | > |

| Energy data     | > |
|-----------------|---|
| Historical data | > |

Airwell

## Données énergétiques

| Heat energ    | y: Hour |
|---------------|---------|
| Production    | 8,5 kW  |
| RE production | 6,5 kw  |
| Consumption   | 2,5 kW  |
| COP           | 3,40    |
|               | -,      |

Données historiques:

| Heating          | energy   |
|------------------|----------|
| Total 🔷 2021 < > |          |
| Production       | 6000 kwh |
| RE production    | 3455 KWh |
| Consumption      | 1456 kWh |
| COP              | 4,12     |
|                  | .,       |

Hirwell

4.6. Informations sur l'erreur

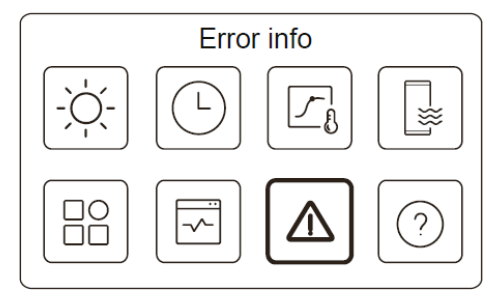

Accédez à l'icône 7 de la page C. Ensuite, les erreurs d'unité (le cas échéant) sont affichées.

| Unit | Code     | Time  | Date       |  |
|------|----------|-------|------------|--|
| #00  | E8 (70%) | 11:27 | 19-12-2022 |  |
| #02  | E0 (50%) | 15:30 | 19-12-2022 |  |
| #01  | E2       | 10:30 | 02-12-2022 |  |
| #00  | E8 (70%) | 11:27 | 25-10-2022 |  |

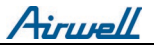

Vous pouvez appuyer sur O à chaque enregistrement pour vérifier la définition du code d'erreur.

| Unit | Code | Time  | Date       |  |
|------|------|-------|------------|--|
| #01  | E1   | 11:27 | 19-12-2022 |  |

Airwell

4.7. FAQ

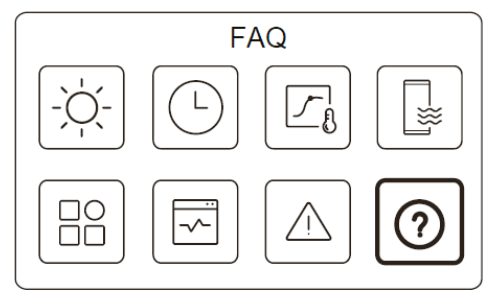

Accédez à l'icône 8 en page C. Ensuite, un QR code s'affiche.

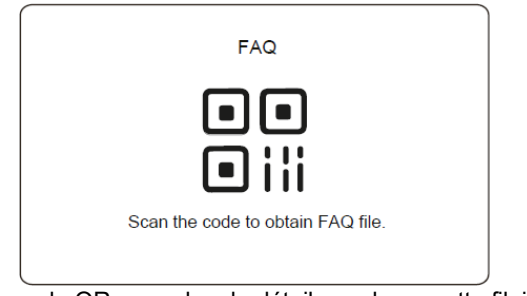

Scannez le code QR pour plus de détails sur la manette filaire.

## 5. CONFIGURATION DE L'INSTALLATION

A remplir par l'installateur

| Date                  |         |  | Unit    |
|-----------------------|---------|--|---------|
| Code                  | Setting |  | Unit    |
|                       |         |  |         |
| DHW mode              |         |  | /       |
| Disinfect             |         |  | /       |
| DHW priority          |         |  | /       |
| Pump_D                |         |  | /       |
| DHW priority time set |         |  | °C      |
| dT5_ON                |         |  | °C      |
| dT1S5                 |         |  | °C      |
| T4DHWMAX              |         |  | °C      |
| T4DHWMIN              |         |  | Minutes |
| t_INTERVAL_DHW        |         |  | °C      |
| T5S_DISINFECT         |         |  | Minutes |
| t_DI_HIGHTEMP.        |         |  | Minutes |
| t_DI_MAX              |         |  | Minutes |
| t_DHWHP_RESTRICT      |         |  | Minutes |
| t_DHWHP_MAX           |         |  | /       |
| PUMP_D TIMER          |         |  | Minutes |
| PUMP_D RUNNING TIME   |         |  | /       |
| PUMP_D DISINFECT      |         |  | /       |
| ACS function          |         |  | /       |

Airwell

| Cooling setting   |                 |         |  |  |
|-------------------|-----------------|---------|--|--|
| Cooling mode      |                 | /       |  |  |
| t_T4_FRESH_C      |                 | Hour    |  |  |
| T4CMAX            |                 | °C      |  |  |
| T4CMIN            |                 | °C      |  |  |
| dT1SC             |                 | °C      |  |  |
| dTSC              |                 | °C      |  |  |
| t_INTERVAL_C      |                 | Minutes |  |  |
| Zone 1 C-emission |                 | /       |  |  |
| Zone 2 C-emission |                 | /       |  |  |
| Heating setting   |                 |         |  |  |
| Heating mode      |                 | /       |  |  |
| t_T4_FRESH_H      |                 | Hours   |  |  |
| T4HMAX            |                 | °C      |  |  |
| T4HMIN            |                 | °C      |  |  |
| dT1SH             |                 | °C      |  |  |
| dTSH              |                 | °C      |  |  |
| t_INTERVAL_H      |                 | Minutes |  |  |
| Zone 1 H-emission |                 | /       |  |  |
| Zone 2 H-emission |                 | /       |  |  |
| Force defrost     |                 | /       |  |  |
| AUTO mode setting |                 |         |  |  |
| T4AUTOCMIN        |                 | °C      |  |  |
| T4AUTOHMAX        |                 | °C      |  |  |
| Tem               | p. type setting |         |  |  |
| WATER FLOW TEMP.  |                 | /       |  |  |

Airwell

| ROOM TEMP.        |                   | /         |  |  |  |
|-------------------|-------------------|-----------|--|--|--|
| DOUBLE ZONE       |                   | /         |  |  |  |
| Room t            | hermostat setting |           |  |  |  |
| ROOM THERMOSTAT   |                   | /         |  |  |  |
| MODE SET PRIORITY |                   | /         |  |  |  |
| Other heat source |                   |           |  |  |  |
| IBH function      |                   | /         |  |  |  |
| IBH locate        |                   | /         |  |  |  |
| dT1_IBH_ON        |                   | С°        |  |  |  |
| t_IBH_DELAY       |                   | Minutes   |  |  |  |
| T4_IBH_ON         |                   | С°        |  |  |  |
| P_IBH1            |                   | kW        |  |  |  |
| P_IBH2            |                   | kW        |  |  |  |
| AHS function      |                   | /         |  |  |  |
| AHS_PUMPI CONTROL |                   | /         |  |  |  |
| dT1_AHS_ON        |                   | С°        |  |  |  |
| t_AHS_DELAY       |                   | Minutes   |  |  |  |
| T4_AHS_ON         |                   | С°        |  |  |  |
| EnSwitchPDC       |                   | /         |  |  |  |
| GAS-COST          |                   | Price/m3  |  |  |  |
| ELE-COST          |                   | Price/kWh |  |  |  |
| MAX-SETHEATER     |                   | °C        |  |  |  |
| MIN-SETHEATER     |                   | °C        |  |  |  |
| MAX-SIGHEATER     |                   | V         |  |  |  |
| MIN-SIGHEATER     |                   | V         |  |  |  |
| TBH FUNCTION      |                   | /         |  |  |  |

Airwell

| dT5_TBH_ OFF             |                      | °C       |  |  |  |
|--------------------------|----------------------|----------|--|--|--|
| t_TBH_DELAY              |                      | Minutes  |  |  |  |
| T4_TBH_ON                |                      | °C       |  |  |  |
| P_TBH                    |                      | kW       |  |  |  |
| Solar function           |                      | /        |  |  |  |
| Solar control            |                      | /        |  |  |  |
| Deltatsol                |                      | °C       |  |  |  |
| Holid                    | Holiday away setting |          |  |  |  |
| T1S_H.A_H                |                      | °C       |  |  |  |
| T5S_H.A_DHW              |                      | °C       |  |  |  |
| Sp                       | Special function     |          |  |  |  |
| Preheating for floor T1S |                      | °C       |  |  |  |
| t_ARSTH                  |                      | Hours    |  |  |  |
| t_Dryup                  |                      | Days     |  |  |  |
| t_Highpeak               |                      | Days     |  |  |  |
| t_Drydown                |                      | Days     |  |  |  |
| t_Drypeak                |                      | °C       |  |  |  |
| Start time               |                      | h/min    |  |  |  |
| Start date               |                      | dd/mm/yy |  |  |  |
| Preheating for floor     |                      | /        |  |  |  |
| Floor drying up          |                      | /        |  |  |  |

| A | inum   |  |
|---|--------|--|
|   | u useu |  |

| AUTO RESTART        |              |       |         |  |
|---------------------|--------------|-------|---------|--|
| AUTO RESTART        |              |       |         |  |
| COOLING/HEATING     |              |       | /       |  |
|                     |              |       |         |  |
| AUTORESTART DHW     |              |       | /       |  |
| MODE                |              |       |         |  |
| POWER               |              | ATION |         |  |
| POWER INPUT         |              |       | /       |  |
| LIMITATION          |              |       |         |  |
| INI                 | JUI DEFINE   |       |         |  |
| M1 M2               |              |       | 1       |  |
| SMART GRID          |              |       | /       |  |
| T1T2                |              |       | /       |  |
| ТВТ                 |              |       | /       |  |
| P_X PORT            |              |       | /       |  |
| CASC                | CADE SETTIN  | IG    |         |  |
| PER_START           |              |       | %       |  |
| TIME_ADJUST         |              |       | Minutes |  |
| ADDRESS RESET       |              |       | /       |  |
| HMI AD              | DRESS SETT   | ſING  |         |  |
| HMI SETTING         |              |       | /       |  |
| HMI ADDRESS FOR BMS |              |       | /       |  |
| Stop BIT            |              |       | /       |  |
| Со                  | mmon setting |       |         |  |
| t_DELAY PUMP        |              |       | Minutes |  |
| t1_ANTILOCK PUMP    |              |       | Hours   |  |

| t2_ANTILOCK PUMP<br>RUN |  | Seconds |
|-------------------------|--|---------|
| t1-ANTILOCK SV          |  | Hours   |
| t2-ANTILOCK SV RUN      |  | Seconds |
| Ta-adj.                 |  | °C      |
| F-PIPE LENGTH           |  | /       |
| PUMP_I SILENT OUTPUT    |  | %       |
| Energy metering         |  | /       |
| Pump_O                  |  | /       |

# 6. PARAMÈTRES DE FONCTIONNEMENT

| NI <sup>o</sup> | Code               | Value |  |
|-----------------|--------------------|-------|--|
| IN              | Date               |       |  |
| 1               | ODU model          |       |  |
| 2               | Operation mode     |       |  |
| 3               | Comp. frequency    |       |  |
| 4               | Fan speed          |       |  |
| 5               | Expansion valve    |       |  |
| 6               | Tp comp. discharge |       |  |
| 0               | temp.              |       |  |
| 7               | Th comp. suction   |       |  |
| '               | temp.              |       |  |

| Airwell |                         |  |  |  |  |  |
|---------|-------------------------|--|--|--|--|--|
| 8       | T3 outdoor exchanger    |  |  |  |  |  |
|         | temp.                   |  |  |  |  |  |
| 9       | T4 outdoor air temp.    |  |  |  |  |  |
| 10      | TF module temp.         |  |  |  |  |  |
| 11      | P1 comp. pressure       |  |  |  |  |  |
| 12      | P2 comp. pressure       |  |  |  |  |  |
| 13      | T2b plate F-in temp.    |  |  |  |  |  |
| 14      | T2 plate F-out temp.    |  |  |  |  |  |
| 15      | Tw_in plate water inlet |  |  |  |  |  |
|         | temp.                   |  |  |  |  |  |
| 16      | Tw_out plate water      |  |  |  |  |  |
|         | outlet temp.            |  |  |  |  |  |
| 17      | T1 leaving water        |  |  |  |  |  |
|         | temp.                   |  |  |  |  |  |
| 18      | Tw2 circuit2 water      |  |  |  |  |  |
|         | temp.                   |  |  |  |  |  |
| 19      | Ta room temp.           |  |  |  |  |  |
| 20      | T5 water tank temp.     |  |  |  |  |  |
| 21      | Tbt buffer tank temp.   |  |  |  |  |  |
| 22      | T1S_C1 CLI. Curve       |  |  |  |  |  |
|         | temp.                   |  |  |  |  |  |
| 23      | T1S2_C2 CLI. Curve      |  |  |  |  |  |
|         | temp.                   |  |  |  |  |  |
| 24      | Water pressure          |  |  |  |  |  |
| 25      | Water flow              |  |  |  |  |  |
| 26      | ODU current             |  |  |  |  |  |

Airwell

| 27 | ODU voltage |  |  |
|----|-------------|--|--|
| 28 | DC voltage  |  |  |
| 29 | DC current  |  |  |
| 30 | Pump_I PWM  |  |  |

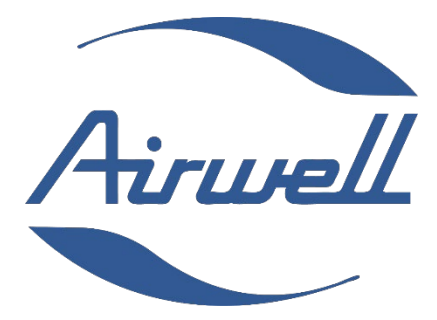

### GROUPE AIRWELL 10 RUE DU FORT DE SAINT CYR 78180 MONTIGNY LE BRETONNEUX FRANCE

www.airwell.com

24.AW.RCW31.UM.FR.23.02